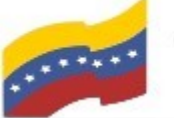

Gobierno Bolivariano Ministerio del Poder Popular Comisión Nacional de las Tecnologías de Venezuela

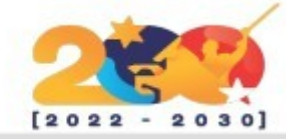

## **OPENKM**

Es un sistema de gestión de documentos Free/Libre que proporciona una interfaz web para gestionar archivos no específicos. OpenKM incluye un repositorio de contenido, una indexación de Lucene y un flujo de trabajo jBPM. El sistema OpenKM fue desarrollado utilizando tecnología abierta (Java, Tomcat, Lucene, Hibernate, Spring).

OpenKM se ofrece en 3 versiones distintas:

- **OpenKM Community:** modalidad de licenciamiento GNU General Public Licence version 2. El código fuente de OpenKM está disponible para toda la comunidad, la cual es libre de utilizarlo, modificarlo y redistribuirlo bajo las premisas de dicha licencia.
- **OpenKM Profesional:** licencia de código abierto y estándares abiertos, con la posibilidad de soporte comercial y propietario a escala empresarial.
- OpenKM Cloud: es la modalidad SaaS o Software como servicio de OpenKM.

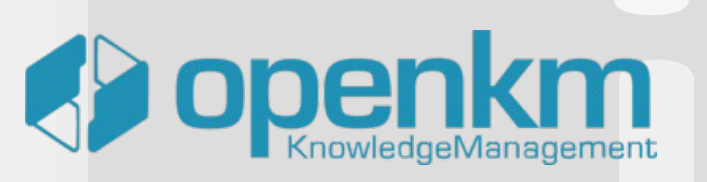

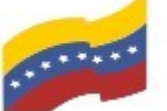

Gobierno Bolivariano Ministerio del Poder Popular Comisión Nacional de las Tecnologías de Vanezuela

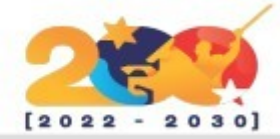

## CARACTERÍSTICAS DE OPENKM

Gestión de documentos, registros. contenidos e imágenes.

Archivo de correos electrónicos.

clasificación de Utilidades de la información (palabras clave. categorías, metadatos).

Plataforma multiempresa.

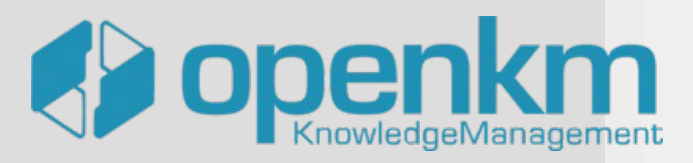

Servicio de subscripción.

Utilidades colaborativas (notas, relaciones, foro, wiki, chat).

Búsqueda simple y avanzada con el motor Lucene.

Creación de canales de información a medida.

Traducciones: disponible en más de 35 idiomas.

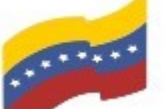

Gobierno Bolivariano Ministerio del Poder Popular Comisión Nacional de las Tecnologías de Venezuela

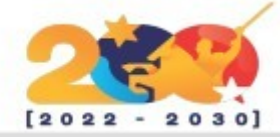

# **REQUISITOS DE OPENKM**

Pequeña Instalación de **OPENKM**:

Con menos 25 de usuarios. tamaño de repositorio de 10 a 60 GB.

Configuración mínima:

1 GB - 2 GB de RAM 1 – 2 núcleos (1,86 GHz) 30 – 180 GB SATA (disco duro)

Para un mejor rendimiento: 2 GB – 4 GB de RAM

Instalación básica de OpenKM:

Con más de 50 usuarios. el tamaño del repositorio mayor de 150 GB.

Configuración mínima:

2GB - 4GB RAM 2 - 4 núcleos (2.2 GHz) 250 - 500 GB SATA (disco duro)

Para un meior rendimiento:

4GB - 8 GB de RAM SCSI o disco duro SATA

Instalación Del medio **OPENKM**:

Entre 100 y 300 usuarios, tamaño del repositorio superior a 500 GB.

Configuración mínima:

8 GB - 16 GB de RAM 8-16 núcleos (3,6 GHz) 1 TB SATA-2 (disco duro)

un Para meior rendimiento:

Disco duro SCSI o SAN Estudio recomendado

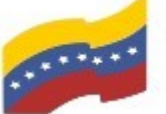

Gobierno Bolivariano Ministerio del Poder Popular Comisión Nacional de las Tecnologías de Vanezuela

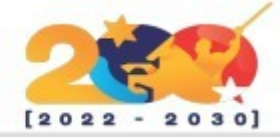

# **REQUISITOS DE OPENKM**

Gran instalación de OPENKM:

Más de 300 usuarios, tamaño del repositorio superior a 2 terabytes.

Configuración mínima:

16 GB de RAM o más 16 núcleos (3,6 GHz) o más SAN (dispositivos de almacenamiento de alto rendimiento)

Para un mejor rendimiento es necesario estudiar:

Documento insertado en un minuto. Tipología de documentos insertados. Tipología de usuarios (creador, usuarios de consulta, etc.)

OPENKM en un servidor virtualizado:

Con menos de 50 usuarios, tamaño del repositorio de 20 a 50 GB.

2 GB de RAM 2 – 4 núcleos (1,86 GHz) Disco duro 60-150 SATA.

Un host Linux es una buena opción porque este sistema operativo maneja bastante bien aplicaciones de E/S pesadas como esta, y es seguro, rápido y también muy económico.

Bueno, entonces vamos a instalar openKM en nuestro servidor Ubuntu.

**OpenKM** requiere Java

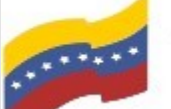

Gobierno Bolivariano Ministerio del Poder Popular Comisión Nacional de las Tecnologías de Venezuela

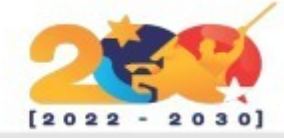

## **OPENKM**

Para empezar la instalación, debe abrir la terminal de su computadora apretando las teclas CTRL + ALT + T (El nombre de usuario en la terminal no se visualiza por medidas de seguridad). Este manual es para personas nuevas usando sistema operativo libre o que tengan poco conocimiento, a los que tengan ya conocimiento, les será sencillo la instalación.

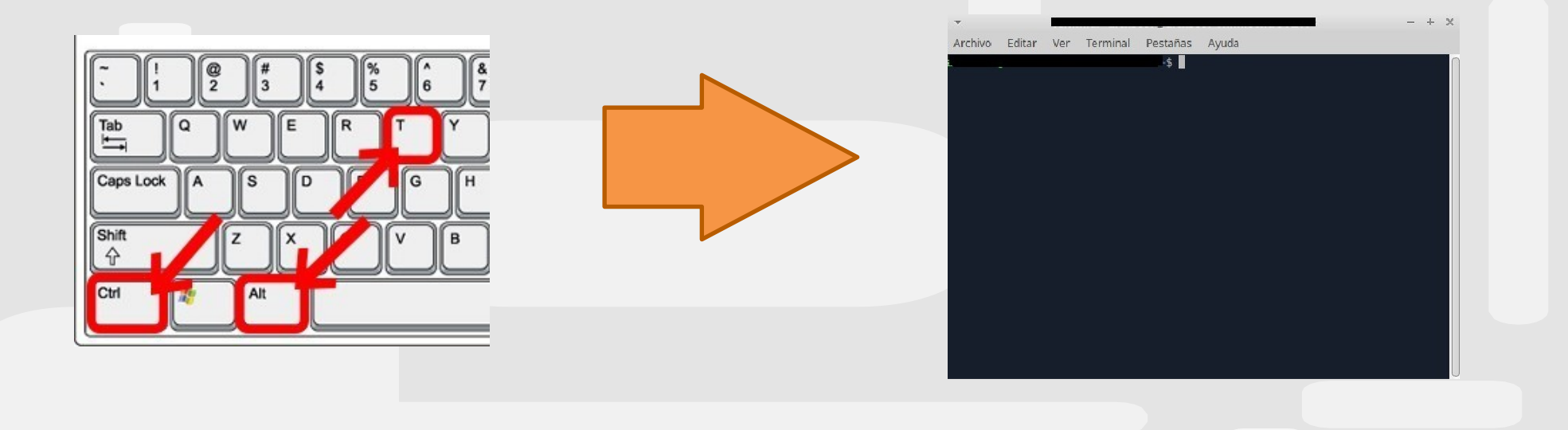

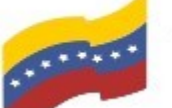

Gobierno Bolivariano Ministerio del Poder Popular Comisión Nacional de las Tecnologías de Venezuela

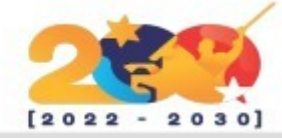

## **OPENKM**

Como uno de los requisitos de OPENKM es Java, a continuación se expondrán los comandos para su instalación:

El primer paso para iniciar la instalación es loguearse como administrador, luego deberá ingresar el siguiente comando:

sudo apt-get install openjdk-8-jdk openjdk-8-jre

Presione **Enter** y luego **S** para continuar.

Verifique la versión de Java instalada usando el comando:

java -version

Presione Enter para continuar.

Salida de muestra:

Salida de muestra:

openidk version "1.8.0 45internal"

OpenJDK Runtime Environment (build 1.8.0 45internal-b14)

OpenJDK 64-Bit Server VM (build 25.45-b02, mixed mode)

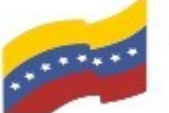

Gobierno Bolivariano Ministerio del Poder Popular Comisión Nacional de las Tecnologías de Venezuela

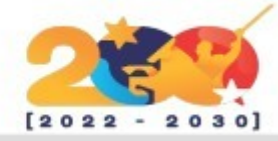

**OPENKM** 

Finalizada la instalación de Java, ingrese el siguiente comando para descargar **OPENNKM**:

#### wget

http://sourceforge.net/projects/openkm/fi les/6.3/openkm-6.3.0-community-linuxx64-installer.run

Presione Enter y espere que finalice la descarga.

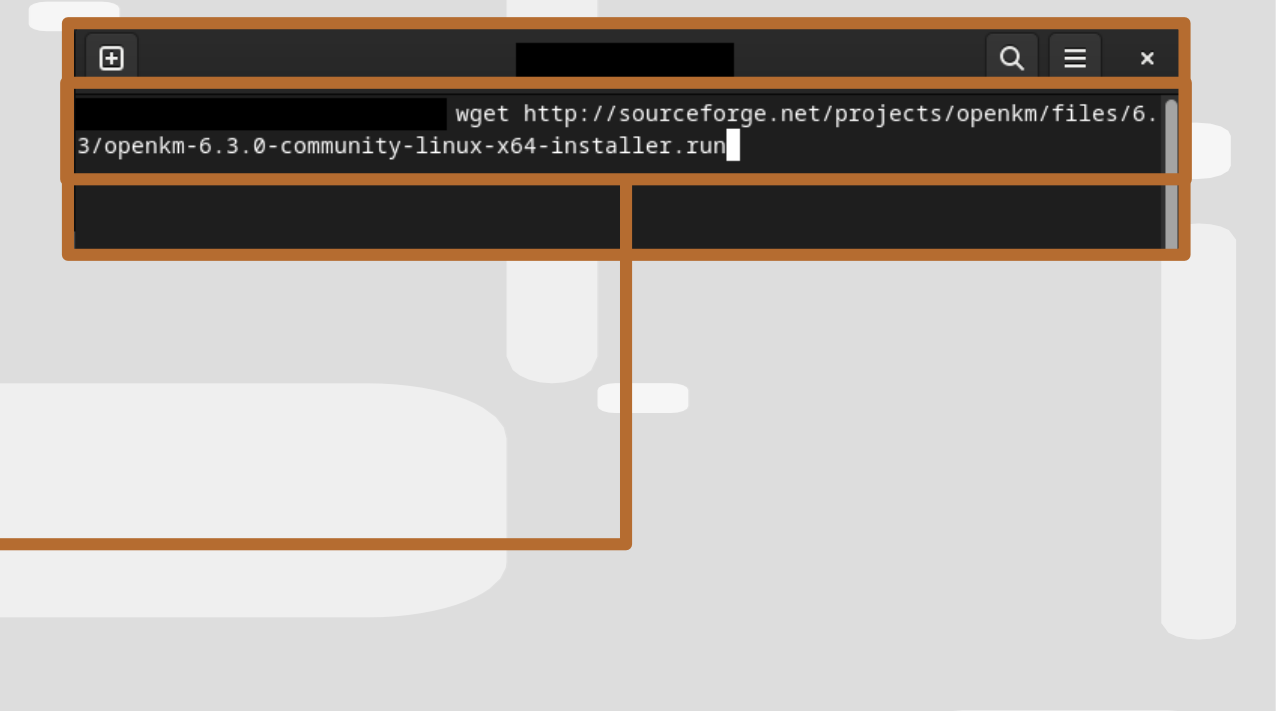

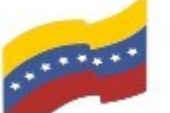

Gobierno Bolivariano Ministerio del Poder Popular Comisión Nacional de las Tecnologías de Venezuela

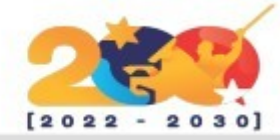

**OPENKM** 

Establezca el permiso ejecutable para el archivo de instalación descarguelo usando el comando:

chmod openkm-6.3.0sudo +x community-linux-x64-installer.run

Presione Enter y espere que finalice la descarga.

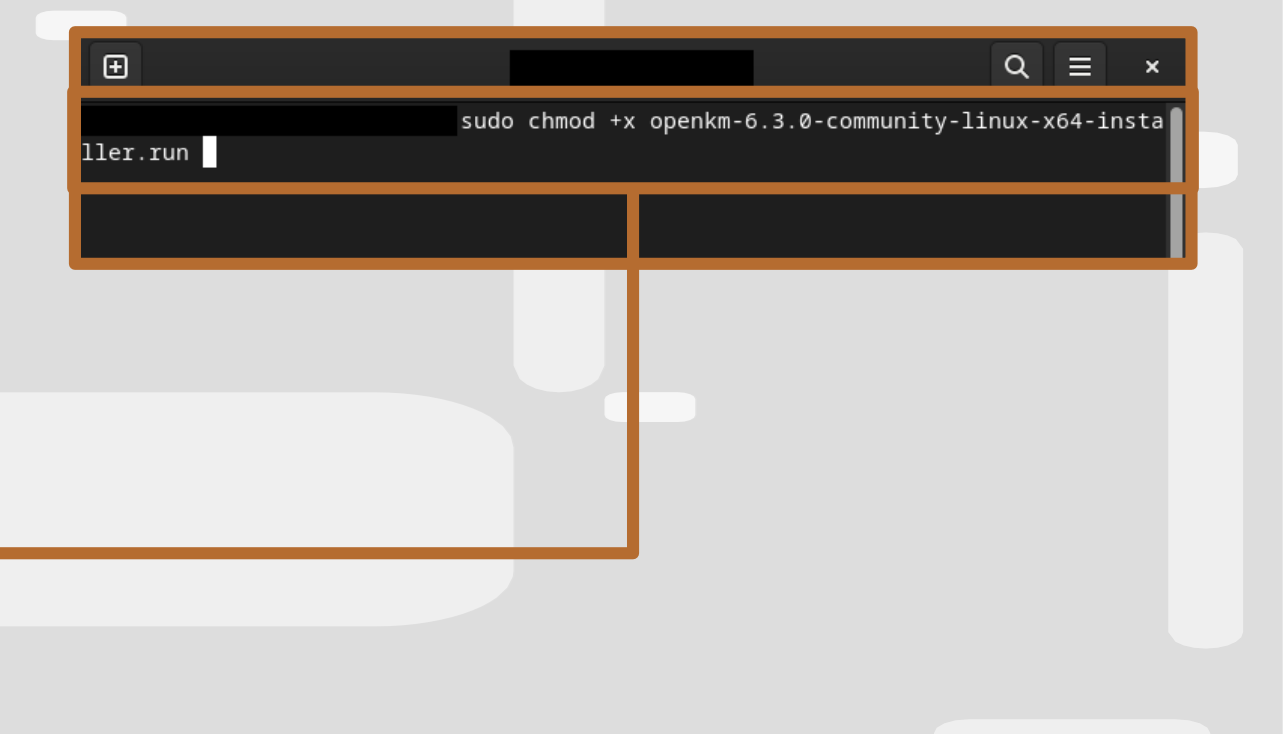

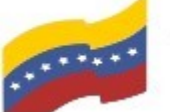

Gobierno Bolivariano Ministerio del Poder Popular Comisión Nacional de las Tecnologías de Venezuela

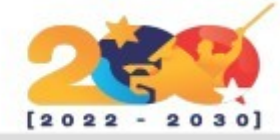

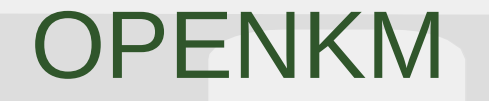

Ahora ejecute el siguiente comando para comenzar la instalación.

./openkm-6.3.0-community-linuxsudo x64-installer.run

Presione Enter y espere que finalice la instalación.

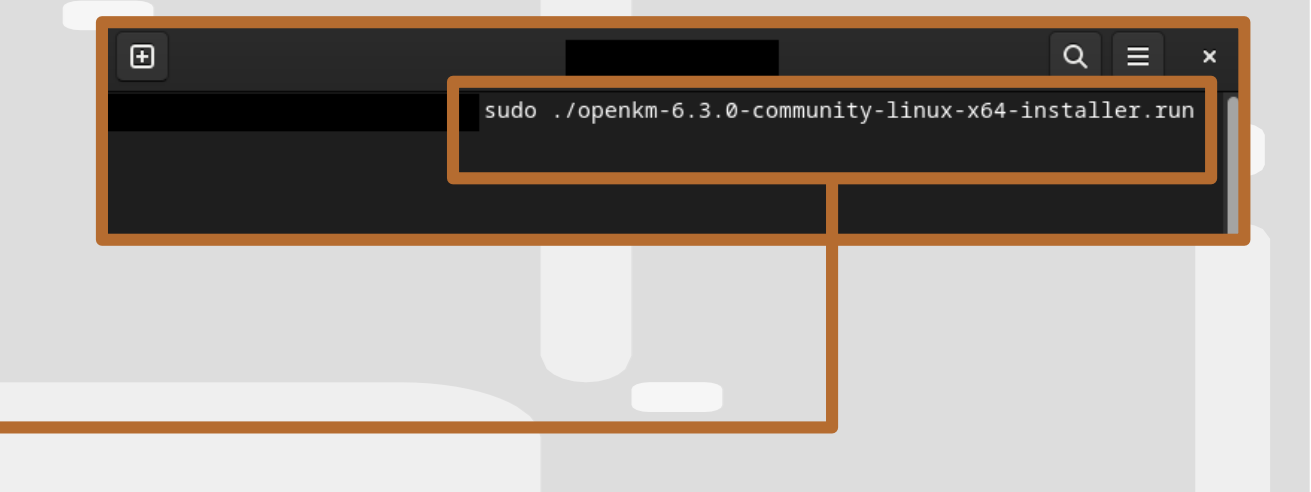

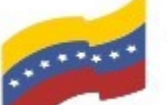

Gobierno Bolivariano Ministerio del Poder Popular Comisión Nacional de las Tecnologías de Venezuela

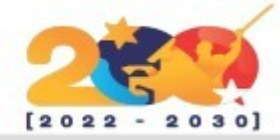

## **OPENKM**

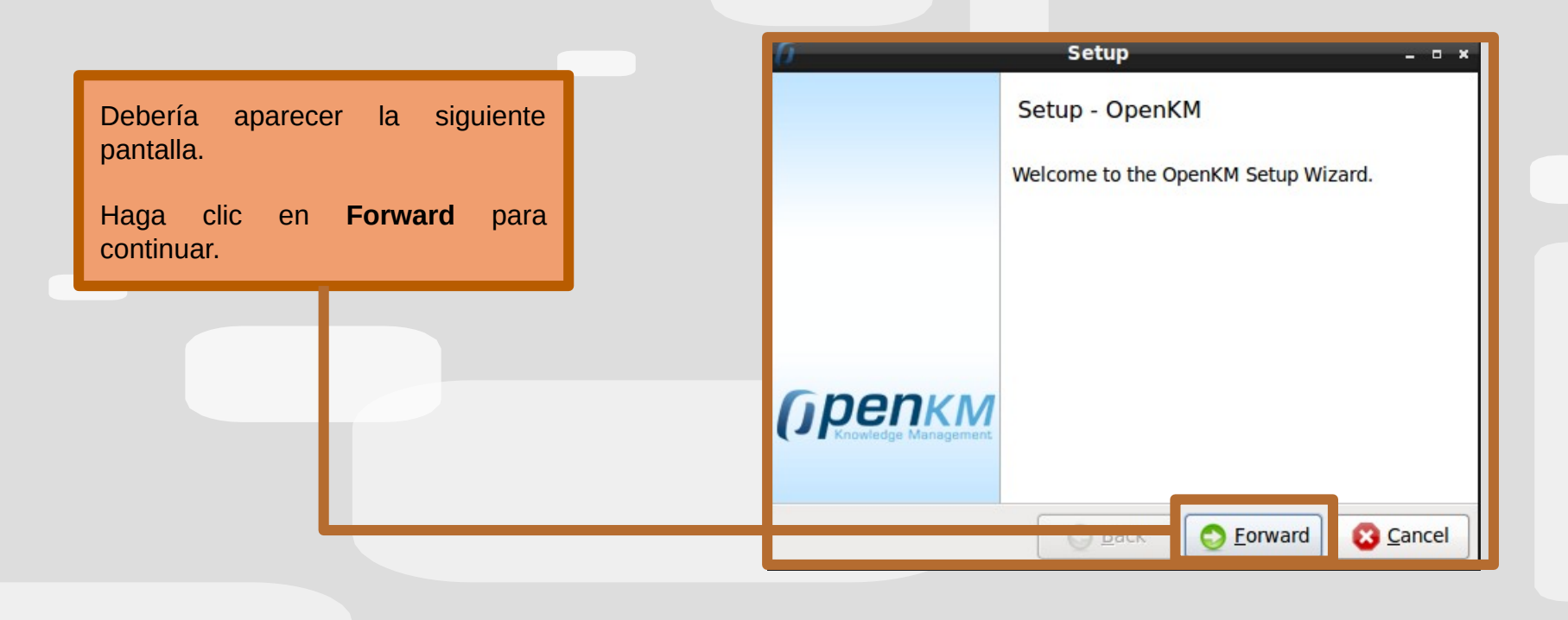

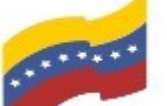

Gobierno Bolivariano de Venezuela Ministerio del Poder Popular para Ciencia y Tecnología de Información (CONATI)

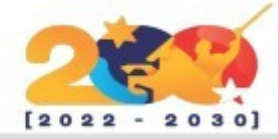

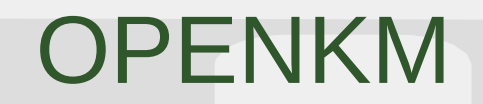

Acepte el Acuerdo de licencia y haga clic en **Forward** para continuar.

| 0                                                                      | Setup _ • ×                                                                   |  |  |  |
|------------------------------------------------------------------------|-------------------------------------------------------------------------------|--|--|--|
| License Agreement                                                      |                                                                               |  |  |  |
| Please read the following Lid<br>of this agreement before co           | cense Agreement. You must accept the terms<br>ntinuing with the installation. |  |  |  |
| GNU GENERAL PUBLIC LICENSE                                             |                                                                               |  |  |  |
| Version 2, June 1991                                                   |                                                                               |  |  |  |
| Copyright (C) 1989, 1991 Free S<br>51 Franklin Street, Fifth Floor, Bo | oftware Foundation, Inc.<br>oston, MA 02110-1301, USA                         |  |  |  |
| Everyone is permitted to copy a<br>of this license document, but cha   | nd distribute verbatim copies<br>anging it is not allowed.                    |  |  |  |
| Do you accort this license?                                            | I accept the agreement                                                        |  |  |  |
| Do you accept this license?                                            | <ul> <li>I do not accept the agreement</li> </ul>                             |  |  |  |
| BitRock Installer                                                      |                                                                               |  |  |  |
|                                                                        | <u> </u>                                                                      |  |  |  |

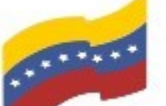

Gobierno Bolivariano de Venezuela Ministerio del Poder Popular para Ciencia y Tecnología de Información (CONATI)

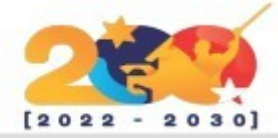

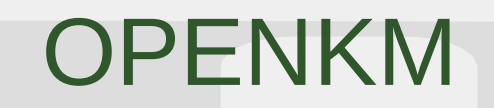

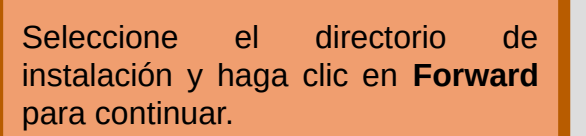

| 0 Setup                                                      | - • ×    |
|--------------------------------------------------------------|----------|
| Installation Directory                                       | 0        |
| Please specify the directory where OpenKM will be installed. |          |
| Installation Directory /opt/openkm-6.3.0-community           |          |
|                                                              | <u> </u> |
|                                                              |          |
|                                                              |          |
|                                                              |          |
|                                                              |          |
| Diabarda Japan II.                                           |          |
| BITROCK Installer                                            |          |

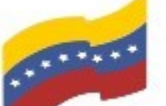

Gobierno Bolivariano Ministerio del Poder Popular Comisión Nacional de las Tecnologías de Venezuela

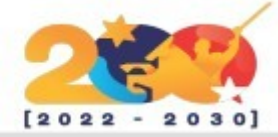

## **OPENKM**

El programa de instalación ahora está listo para comenzar a instalarse en su computadora. Haga clic en Forward para comenzar la instalación.

| 0                    | Setup                       |                   |  |
|----------------------|-----------------------------|-------------------|--|
| Ready to Install     |                             |                   |  |
| Setup is now ready t | o begin installing OpenKM o | on your computer. |  |
|                      |                             |                   |  |
|                      |                             |                   |  |
|                      |                             |                   |  |
|                      |                             |                   |  |
|                      |                             |                   |  |
|                      |                             |                   |  |
| BitRock Installer —  |                             |                   |  |

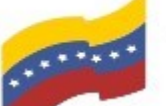

Gobierno Bolivariano Ministerio del Poder Popular Comisión Nacional de las Tecnologías de Venezuela

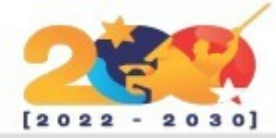

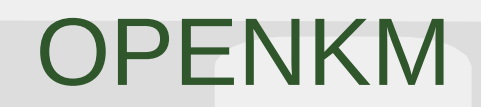

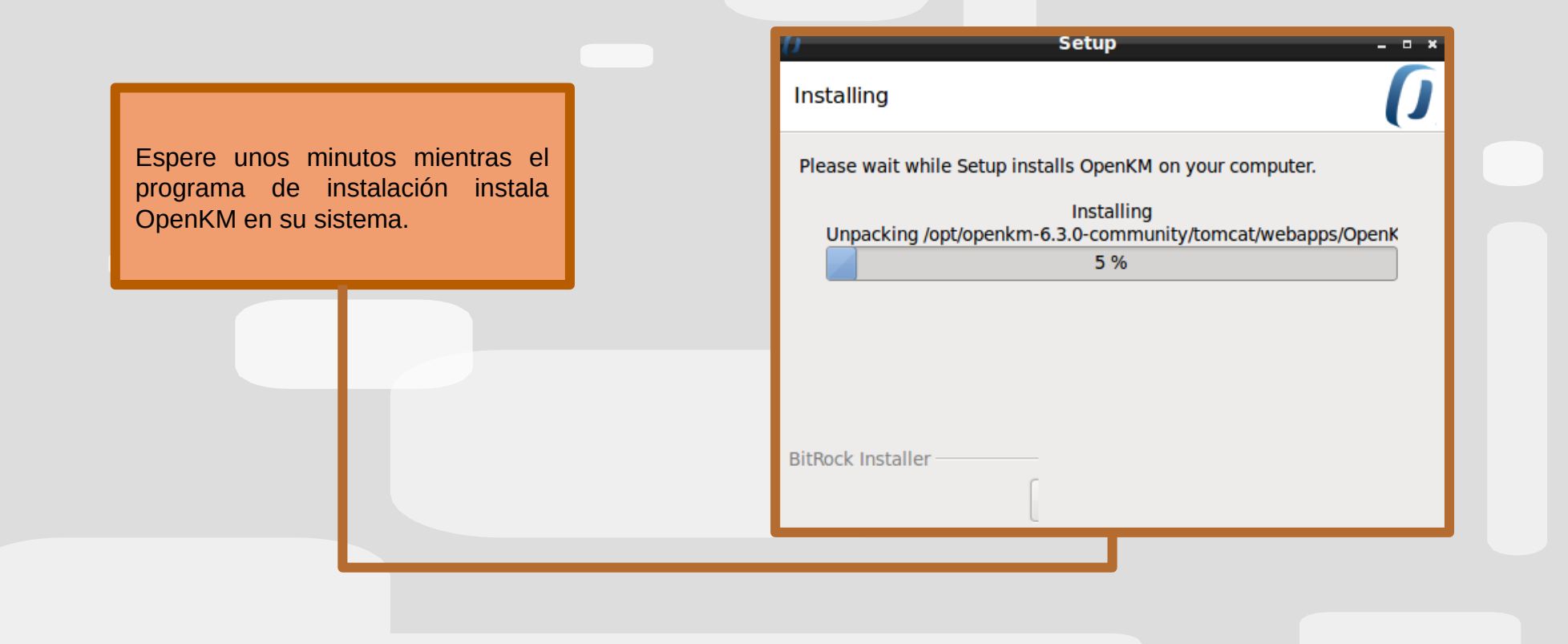

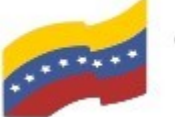

Gobierno Bolivariano Ministerio del Poder Popular Comisión Nacional de las Tecnologías de Venezuela

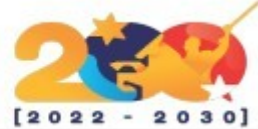

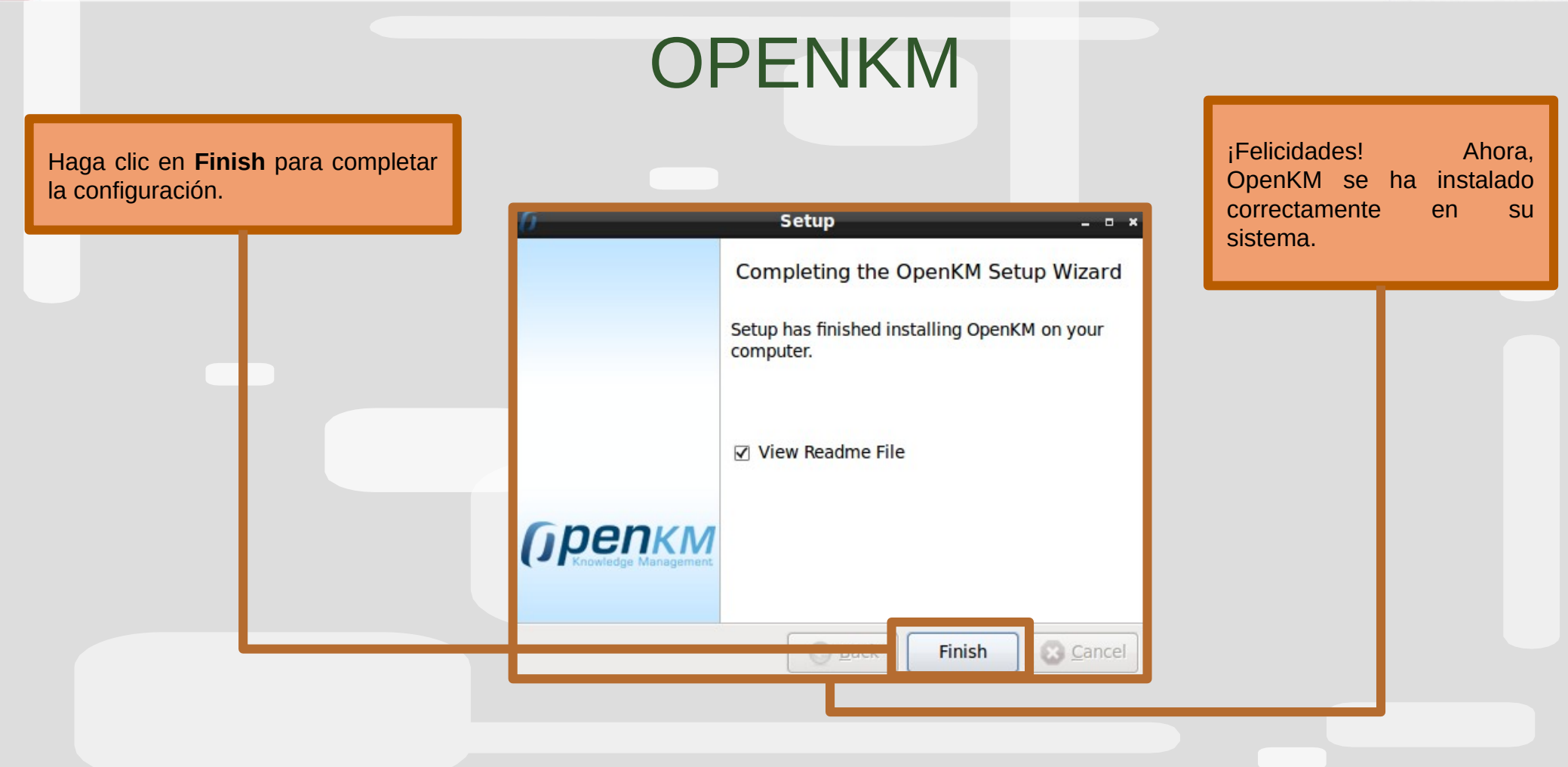

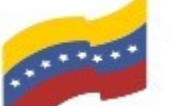

Gobierno Bolivariano Ministerio del Poder Popular Comisión Nacional de las Tecnologías de Venezuela

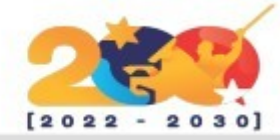

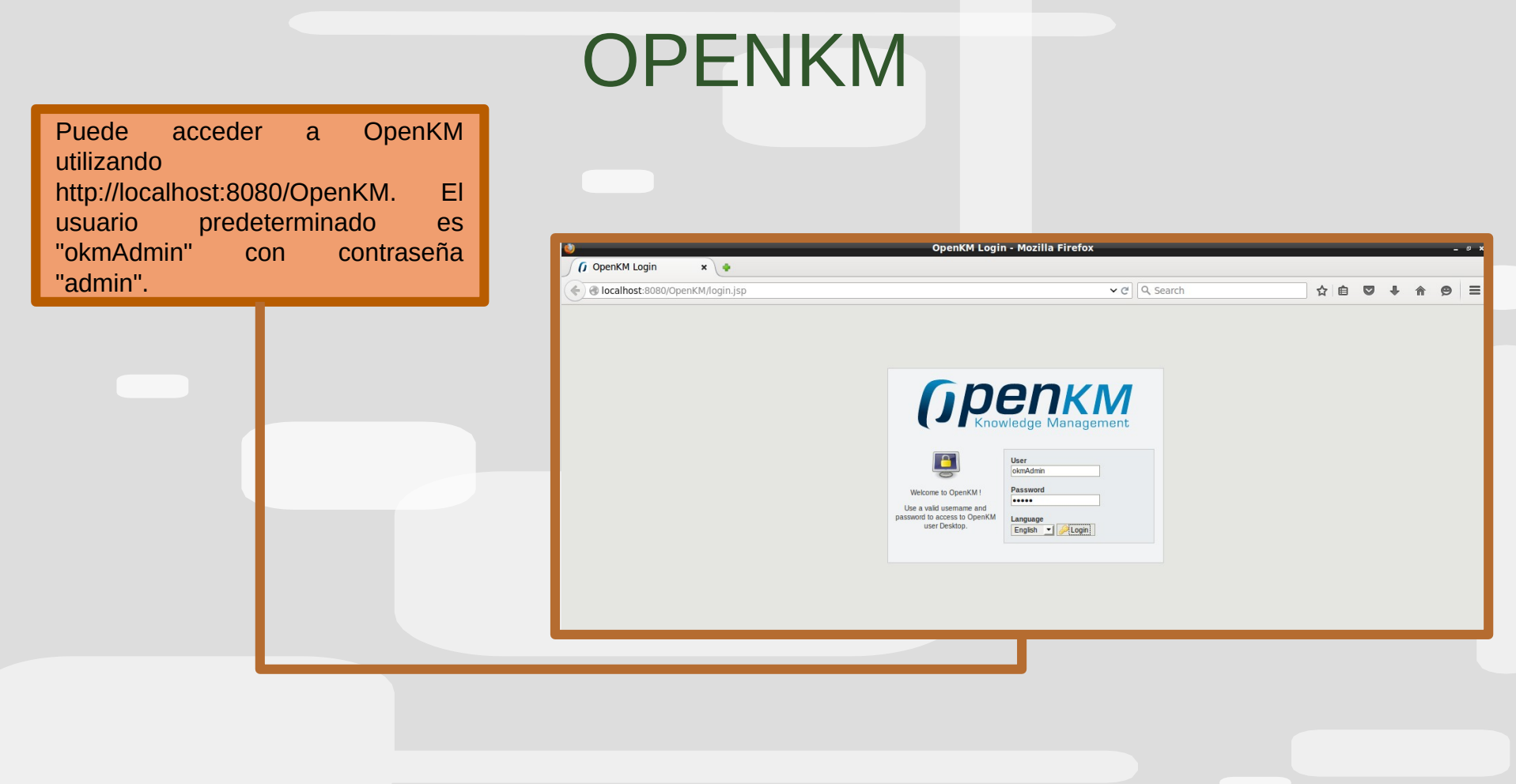

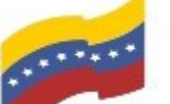

Gobierno Bolivariano de Venezuela Ministerio del Poder Popular para Ciencia y Tecnología de Información (CONATI)

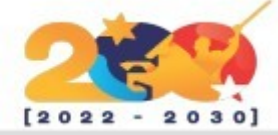

## **OPENKM**

| ۵                                          |                                                                                                    | Оре                                                                        | nKM - Mozilla Firefox                              |              |        |           |           |           | - @ ×          |
|--------------------------------------------|----------------------------------------------------------------------------------------------------|----------------------------------------------------------------------------|----------------------------------------------------|--------------|--------|-----------|-----------|-----------|----------------|
| 🚺 OpenKM 🗙 🔶                               |                                                                                                    |                                                                            |                                                    |              |        |           |           |           |                |
| Contend/in                                 | ndex.jsp                                                                                                    |                                                                            |                                                    | ✓ C Q Search |        | ☆ 自       | 0 1       | <b>⊢</b>  | @ <b>=</b>     |
| File Edit Tools Bookmarks Templates Help   |                                                                                                    |                                                                            |                                                    |              |        |           |           |           | (грепкм        |
| 📾 🕞 🖓 🛆 🛛 🖧 🗋 🖓 🔒 🖓                        |                                                                                                    |                                                                            | <b>}</b>   <b>=</b>                                |              |        | Desktop S | earch Das | shboard 4 | Administration |
| Taxonomy                                   | Path : /okm:root/                                                                                                    |                                                                            |                                                    |              |        |           |           |           |                |
| 🗁 okm:root                                 |                                                                                                    | Name                                                                       | Size                                               | Update date  | Author |           | Version   |           |                |
| Categories                                 | Properties Notes<br>UUID 28831d<br>Name osm:roo<br>Parent<br>Created 20-07-2<br>Subscribed No<br>Folders 0<br>Documents 0 | Security<br>e-2114-4d43-9c34-8ad4cb5910a5<br>115 16:01:01 by Administrator | Subscribed users<br>Keywords cloud<br>Categories 😼 |              |        |           |           |           |                |
| Thesaurus                                  | Keywords Type the                                                                                                    | e keyword                                                                  |                                                    |              |        |           |           |           |                |
| 🖐 Templates                                | URL                                                                                                    |                                                                            |                                                    |              |        |           |           |           |                |
| S My documents                             | WebDAV                                                                                                    |                                                                            |                                                    |              |        |           |           |           |                |
| E-mail                                     |                                                                                                    |                                                                            |                                                    |              |        |           |           |           |                |
| J Trash                                    |                                                                                                    |                                                                            |                                                    |              |        |           |           |           |                |
| 🎯 🖋 Connected as Administrator 🛛 🚗 0 Bytes | 🔒 0 📄 0 🔂                                                                                                    | 0 🖉 0 🎲 0 📎 0                                                              |                                                    |              |        |           |           |           |                |